## toxplanet

by **enhesa.** 

**TUTORIAL** 

## EXPERTIndex™ Print, Email, Save Results

The EXPERTINDEX<sup>™</sup> is ToxPlanet's proprietary index feature. Containing more than 1 million unique substances, and with nearly 5 million terms and synonyms, it is an extremely powerful and efficient tool for chemical searching. When a search is conducted via the EXPERTINDEX, results are consistent regardless of which synonym or chemical identifier is used. This yields a more fine-tuned search and results that are 100% relevant. In this tutorial, we will look at how to Print, Email, and Save results from your EXPERTINDEX search.

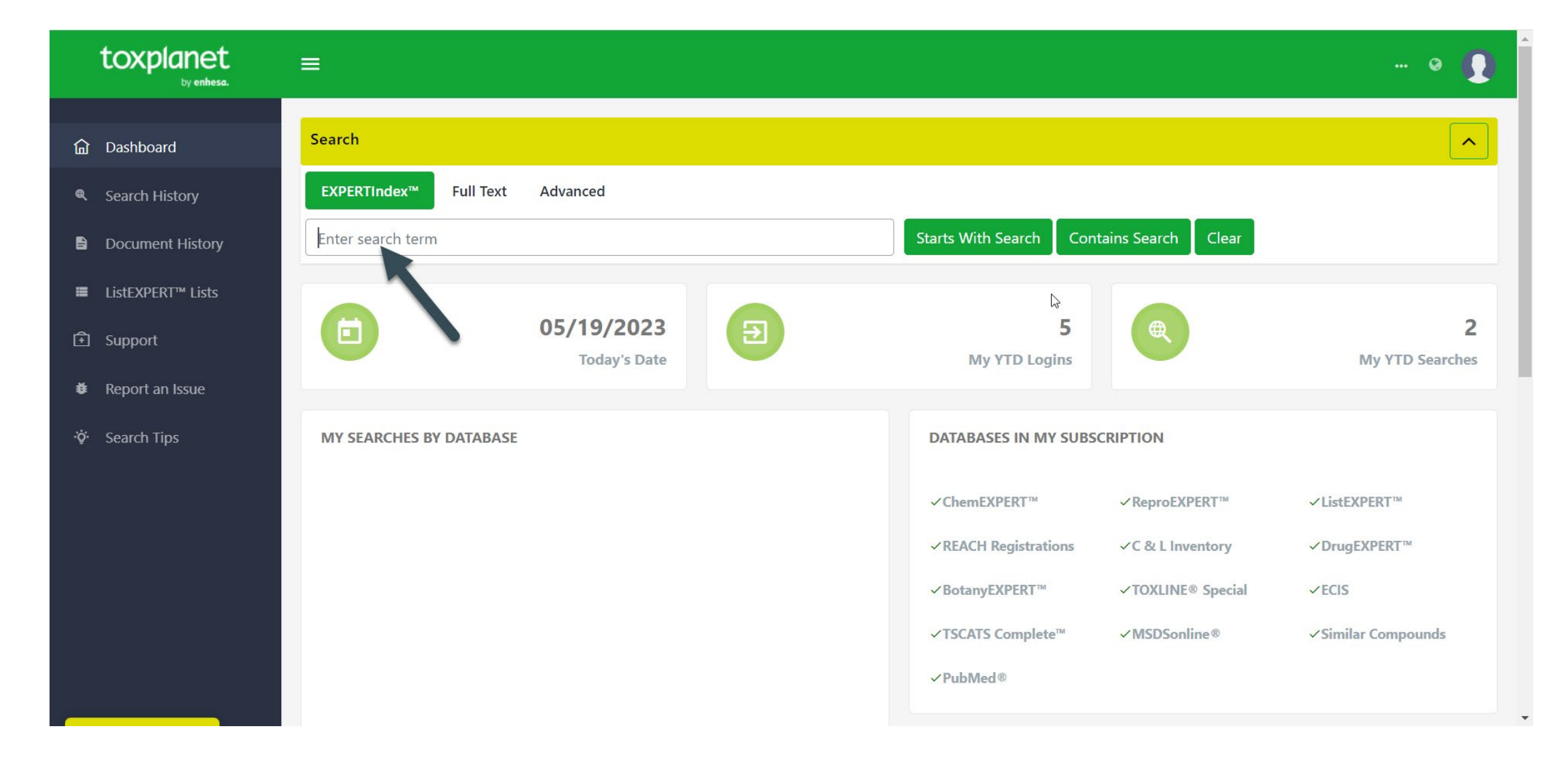

To start an EXPERTIndex search, go to the Dashboard. In the EXPERTIndex<sup>™</sup> Search box, type in a search term. There are several searching options (Starts With and Contains).

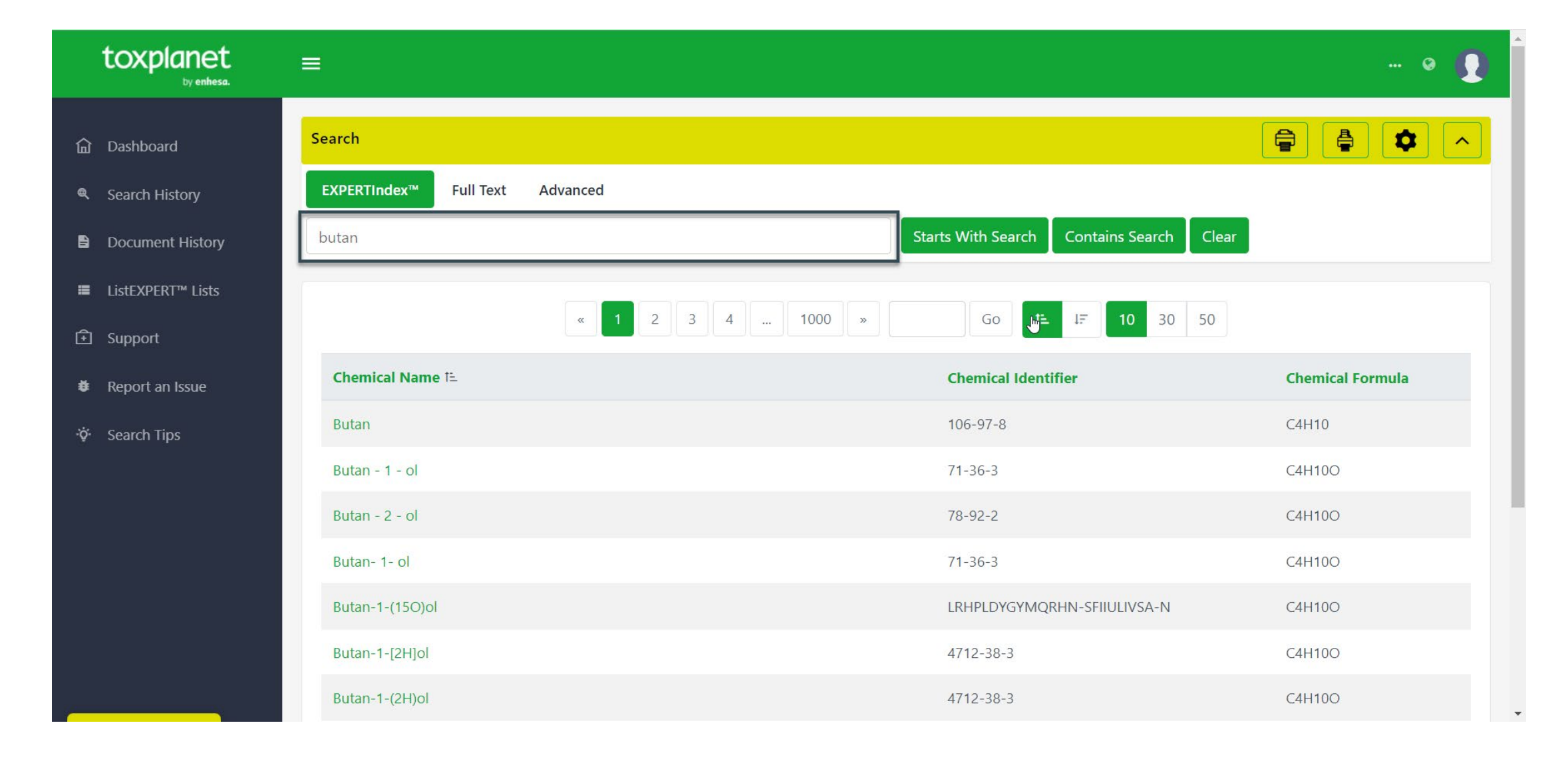

Enter the desired search term in the search box (for example, "butan") and click a search option (for example, "Starts With").

© Enhesa

| toxplanet                       |                                                                                                    |                         | 0                   |
|---------------------------------|----------------------------------------------------------------------------------------------------|-------------------------|---------------------|
| <b>命</b> Dashboard              | Search                                                                                                    |                         |                     |
| 🔍 Search History                | EXPERTINdex™ Full Text Advanced                                                                                                    | Print Curre             | nt Page             |
| Document History                | butan Starts With Search                                                                                                    | Contains Search Clear   |                     |
| ■ ListEXPERT <sup>™</sup> Lists |                                                                                                    |                         | •                   |
| Support                         | « 1 2 3 4 1000 ≫ Go 1≟                                                                                                    | 1 <del>7</del> 10 30 50 |                     |
| Report an Issue                 | Chemical Name 1=                                                                                                    | Chemical Identifier     | Chemical<br>Formula |
| ∙ở Search Tips                  | ethyl N,S-bis(4-oxo-4-(2,6,6-trimethylcyclohex-3-en-1-yl)butan-2-yl)cysteinate                                                                  | 2173997-41-4            | C31H51NO4S          |
|                                 | (R)-butan-2-ol                                                                                                    | 14898-79-4              | C4H10O              |
|                                 | = (R)-3-amino-1-(3-(trifluoromethyl)-5,6-dihydro-[1,2,4]triazolo[4,3-a]pyrazin-7(8H)-yl)-4-(2,4,5-<br>trifluorophenyl)butan-1-one hydrochloride | 486459-71-6             | C16H16ClF6N5O       |
|                                 | (S)-butan-2-ol                                                                                                    | 4221-99-2               | C4-H10-O            |
|                                 | * (S)-tetrahydrofuran-3-yl(2S,3R)-4-(N-isobutyl-4-nitrophenyl sulfonamido)-1-phenyl-3-(phosphonooxy)butan-2-<br>yl-carbamate                    | 229495-87-8             | Unspecified         |
| ·                               | (+/-)-1.2-Bis-(4-hvdroxv-phenvl)-2-methvl-butane                                                                                                | SVTO7BWTNXWWDH-         | C17H20O2            |

You can print results from the current page by using the "Print Current Page" icon in the top right corner.

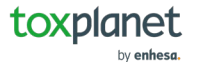

| toxplanet                       |                                                                                                    |                       | @                   |
|---------------------------------|----------------------------------------------------------------------------------------------------|-----------------------|---------------------|
| <b>命</b> Dashboard              | Search                                                                                                    |                       |                     |
| Search History                  | EXPERTIndex™ Full Text Advanced                                                                                                    |                       | Print All Results   |
| Document History                | butan Starts With Search                                                                                                    | Contains Search Clear |                     |
| ■ ListEXPERT <sup>™</sup> Lists |                                                                                                    |                       |                     |
| Support                         | « 1 2 3 4 1000 » Go t                                                                                                    | 1 <b>. 10</b> 30 50   |                     |
| Report an Issue                 | Chemical Name i≞                                                                                                    | Chemical Identifier   | Chemical<br>Formula |
| 🔅 Search Tips                   | ethyl N,S-bis(4-oxo-4-(2,6,6-trimethylcyclohex-3-en-1-yl)butan-2-yl)cysteinate                                                                  | 2173997-41-4          | C31H51NO4S          |
|                                 | (R)-butan-2-ol                                                                                                    | 14898-79-4            | C4H10O              |
|                                 | = (R)-3-amino-1-(3-(trifluoromethyl)-5,6-dihydro-[1,2,4]triazolo[4,3-a]pyrazin-7(8H)-yl)-4-(2,4,5-<br>trifluorophenyl)butan-1-one hydrochloride | 486459-71-6           | C16H16ClF6N5O       |
|                                 | (S)-butan-2-ol                                                                                                    | 4221-99-2             | C4-H10-O            |
|                                 | * (S)-tetrahydrofuran-3-yl(2S,3R)-4-(N-isobutyl-4-nitrophenyl sulfonamido)-1-phenyl-3-(phosphonooxy)butan-2-<br>yl-carbamate                    | 229495-87-8           | Unspecified         |
|                                 | (+/-)-1.2-Bis-(4-hvdroxv-phenvl)-2-methvl-butane                                                                                                | SVTO7BWTNXWWDH-       | C17H20O2            |

You can print results from all pages by using the "Print All Results" icon in the top right corner.

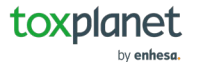

| L | SSS Tools |
|---|-----------|
|   |           |

| EXPERTIndex™ Search Results                                                                                                    |                                 |                  |           |
|----------------------------------------------------------------------------------------------------|---------------------------------|------------------|-----------|
| Search Results for butan. Page 1 of 1000. Page                                                                                                    | e Size: 10                      |                  |           |
| Chemical Name                                                                                                    | Chemical Number                 | Chemical Formula | $\square$ |
| ethyl N,S-<br>bis(4-oxo-4-(2,6,6-trimethylcyclohex-3-en-1-yl)butan-2-yl)cystein                                                                     | 2173997-41-4<br>ate             | C31H51NO4S       |           |
| ( R )-butan-2-ol                                                                                                    | 14898-79-4                      | C4H10O           |           |
| = (R)-3-amino-1-(3-(trifluoromethyl)-5,6-dihydro-<br>[1,2,4]triazolo[4,3-a]pyrazin-7(8H)-<br>yl)-4-(2,4,5-trifluorophenyl)butan-1-one hydrochloride | 486459-71-6                     | C16H16ClF6N5O    |           |
| ( S )-butan-2-ol                                                                                                    | 4221-99-2                       | C4-H10-O         |           |
| * (S)-tetrahydrofuran-3-yl(2S,3R)-4-(N-isobutyl-4-nitrophenyl sulfonamido)-1-phenyl-3-(phosphonooxy)butan-2-yl-carbamate                            | 229495-87-8                     | Unspecified      |           |
| (+/-)-1,2-Bis-(4-hydroxy-phenyl)-2-methyl-butane                                                                                                    | SVTOZBWTNXWWDH-<br>UHFFFAOYSA-N | C17H20O2         |           |
| (+/-)-1,3-Butanediol 1-monopropionate                                                                                                    | 37482-81-8                      | Unspecified      |           |
|                                                                                                    |                                 |                  |           |

The system converts the document to PDF format and displays it in a new window with native Adobe controls. These controls can be used to Print or Save the results list, or to attach a copy of the saved list to an Email.

## For more information, visit our website www.toxplanet.com

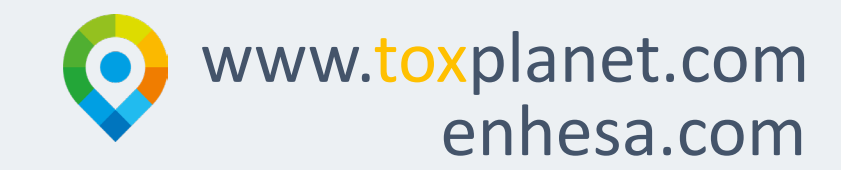